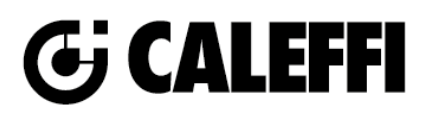

## NA11045 www.caleffi.com

## PivotMixer<sup>™</sup> Point-of-Distribution Mixing Valve Assembly

© Copyright 2024 Caleffi

### **520** Series

## **Revit Content Instructions Guide**

| Manufacturer & Product:           | Caleffi 520 PivotMixer and PivotMixer Combi                                                          |
|-----------------------------------|----------------------------------------------------------------------------------------------------|
| Files:                            | Mixing_Valve-PivotMixer-Caleffi-Brass-520.rfa<br>Mixing_Valve-PivotMixer Combi-Caleffi-Brass-520.rfa |
| Type Catalogs:<br>Rendering file: | Not Applicable                                                                                       |
| Rendering file:                   | Not Applicable                                                                                       |

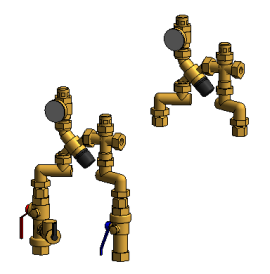

The 520 PivotMixer and PivotMixer Combi includes variations as follows:

- 1. Sizes include 0.5 in., 0.75 in., and 1 in.
- 2. Connection types include NPTF x NPTM, NPTF x Sweat, and NPTF x Press

Not Applicable

All the above variations are included as separate types in the type catalog or built into the family as applicable

### **Instance Properties**

Schedule file:

Here is a curated list of notable parameters for the Revit user within the Caleffi 520 PivotMixer and PivotMixer Combi family.

| Construction                          |                                                                                    |
|---------------------------------------|------------------------------------------------------------------------------------|
| Pivot Angle                           | This controls the angle of pivot arms                                              |
| Pivot Connectors Center to Center     | This shows the center-to-center distance between pivot arms after angle adjustment |
| Recirculating System                  | This enables the recirculating connector                                           |
| Temperature Gauge Angle (default)     | This controls the angle of the temperature gauge (when applicable)                 |
| Mechanical                            |                                                                                    |
| Hot Water Percentage (default)        | This controls the hot water percentage in the mixture                              |
| Mechanical - Flow                     |                                                                                    |
| Design Flow Rate (default)            | This tells you the flow that this component is reading in the system.              |
| Flow Warning (default)                | This tells you a warning if the flow rate exceeds the maximum allowable.           |
| Mechanical - Loads                    |                                                                                    |
| Pressure Drop Feet of Water (default) | Specify the pressure drop in feet of water.                                        |
| System Pressure Drop (default)        | This tells you the system pressure drop.                                           |

### **Type Properties**

Here is a curated list of notable parameters for the Revit user within the Caleffi 520 PivotMixer and PivotMixer Combi families.

#### 520 PivotMIxer Combi

| Identity Data     |                                                                              |
|-------------------|------------------------------------------------------------------------------|
| Assembly Code     | D3040                                                                        |
| Contact URL*      | http://www.caleffi.com/usa/en-us/contacts/contact-us                         |
| Copyright*        | ©Caleffi North America                                                       |
| Cost              |                                                                              |
| Description       | Water Heater Tank Mixing Valve, with Temperature Gauge                       |
| Family Version*   | 1                                                                            |
| Keynote           |                                                                              |
| Manufacturer      | Caleffi North America, Inc.                                                  |
| Model             | 520510APC                                                                    |
| Product Page URL* | https://www.caleffi.com/en-us/point-of-distribution-mixing-valve-assembly-w- |
|                   | pivot-connectors-520-520519ap                                                |

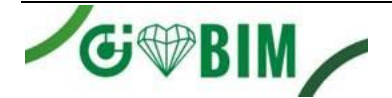

| Type Comments |                                   |
|---------------|-----------------------------------|
| Type Image    |                                   |
| Series*       | PivotMixer™                       |
| URL           | https://www.caleffi.com/usa/en-us |

^Indicates Standard certifications for the size/variation shown. Other size variations have different Standard certifications.

### Rendering

Note: Standard Caleffi materials are imported. These may be modified, but please ensure that the modification selection matches an actual manufacturer supplied option.

### Loading and Placing into the Project

To work with the Caleffi 520 PivotMixer and PivotMixer Combi in Revit, a family and a type catalog are provided where applicable. Navigate to the Insert Tab > Load Family button on the Revit ribbon to load the family. Be sure the type catalog (.txt) file is located in the same folder as the family you are loading. Please ensure that the visibility settings within the project are modified to have the Piping category visible.

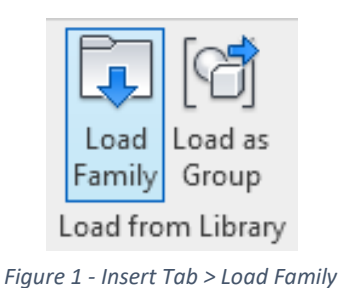

Visibility/Graphic Overrides for 3D View: 3D Mech Model Categories Analytical I Show model categories in this view Elter list: multiple> Architecture Structure Mechanical Categories Indiana Figure 2 - Visibility/Graphic Overrides

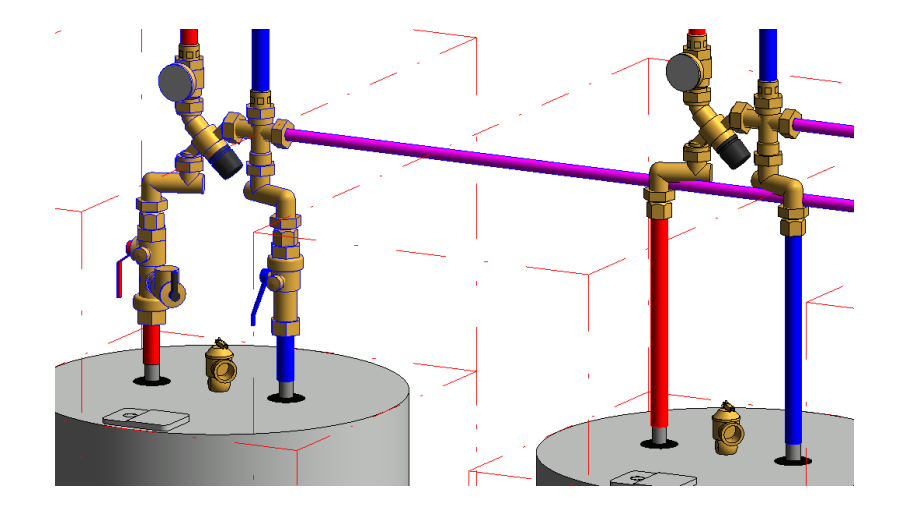

Figure 3 - Caleffi 520 PivotMixer and PivotMixer Combi

# Pivotmixer and Pivotmixer combi families placed on a water heater

- A. 0.75 in. NPTF x 0.75 in. NPTM Union connection PivotMixer Combi (left)
- B. 0.75 in. NPTF x 0.75 in. NPTM Union connection PivotMixer (right)

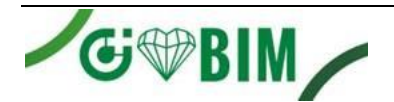

### **Project Behavior**

One way to place a Caleffi 520 PivotMixer and PivotMixer Combi is to go to the Systems Tab on the Revit ribbon and navigate to the Component button with Place a Component fly-out selected.

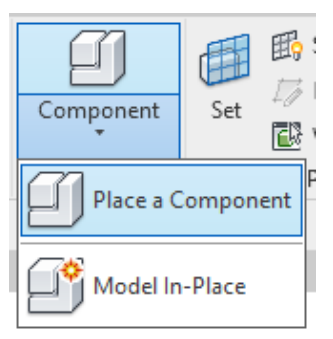

Figure 4 - Systems Tab > Component > Place a Component

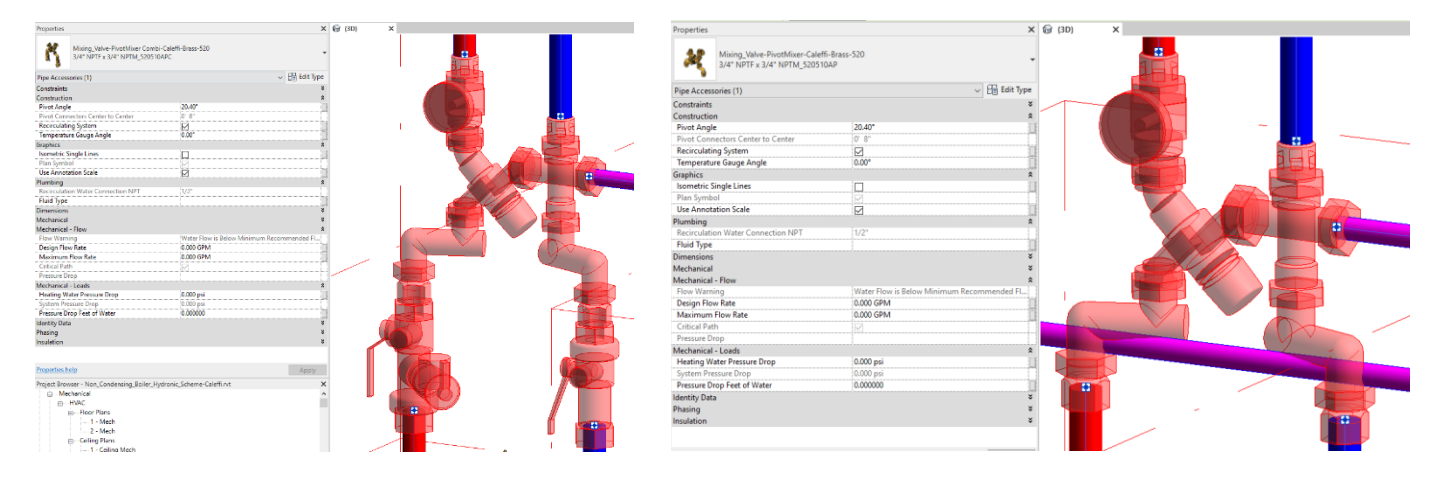

Figure 5 – The Caleffi 520 PivotMixer and PivotMixer Combi families can be found under pipe accessories in the project browser and placed directly onto pipe of the same size. It will then read flows and consider pressure drop in the system. In this case, it shows a message that the water flow exceeds the maximum allowable.

### **Schedule Creation**

Within the type and instance properties dialogues, the Revit user will find useful information for scheduling purposes such as Type, Part Description, Part Number/Model, Family Version, Manufacturer, Series, & Product Page URL. The resulting Pipe Accessories schedule in your project will show counts/quantities of the Caleffi 520 PivotMixer and PivotMixer Combi as well as separate quantities/counts of any separately purchased accessory products that do not come in box with the Caleffi 520 PivotMixer and PivotMixer Combi.

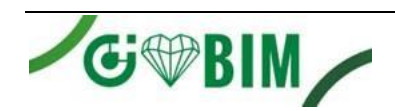

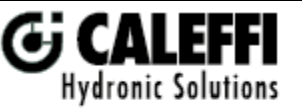

Caleffi North America, Inc. 3883 West Milwaukee Road Milwaukee, WI 53208 T: 414.238.2360 F: 414.238.2366